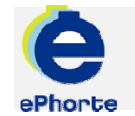

### GODKJENNE

Mottatte poster til godkjenning finner du i søket "Til godkjenning".

TIPS

## ePHORTE

VEILEDNING 8 GODKJENNE

Hovedarkivet, NTNU

# GODKJENNE

#### 1 Mottatte poster til godkjenning

Poster mottatt til godkjenning vil ligge under seksjonen Saksbehandlersøk

| Saksbehandlersøk                                                                                                    | Du er her:Til godkjenning [                                                                                                    |
|----------------------------------------------------------------------------------------------------|----------------------------------------------------------------------------------------------------|
| <ul> <li>Under arbeid</li> <li>Ubesvart post (I,N) (5)</li> <li>Mottatt notat (X) (1)</li> <li>Mottatt kopi (4)</li> <li>Til godkjenning</li> <li>Sendt til godkjenning</li> <li>Vurder offentlighet</li> <li>Min forfallsliste</li> <li>Mine saker</li> <li>Mine brev og notater</li> <li>Mine avskrevne brev</li> <li>Mine avskrevne notater</li> </ul> | P Type D       Nummer         Q       Q |
| 🔎 🔻 Siste saker sett på                                                                                                    | •                                                                                                    |

#### 2 Åpne mottatte poster til godkjenning

Klikk eller "Tittelbeskrivelse" for å se journalposten. Fra arkfanen "Dokumentflyt" får du oversikt over hvilke andre som ev. mottar dokumentet og status på flyten. Klikk på dokumentikonet for å lese dokumentet. Klikk på verktøyknappen helt til venstre for posten for å godkjenne Les dokument ved å klikke på dokumentikonet. Skal du redigere dokumentet, velger du "Rediger tekstdokument" fra hurtigmenyen til venstre for dokumentikonet. Dersom dokumentet er skrivebeskyttet må du opprette ny versjon.

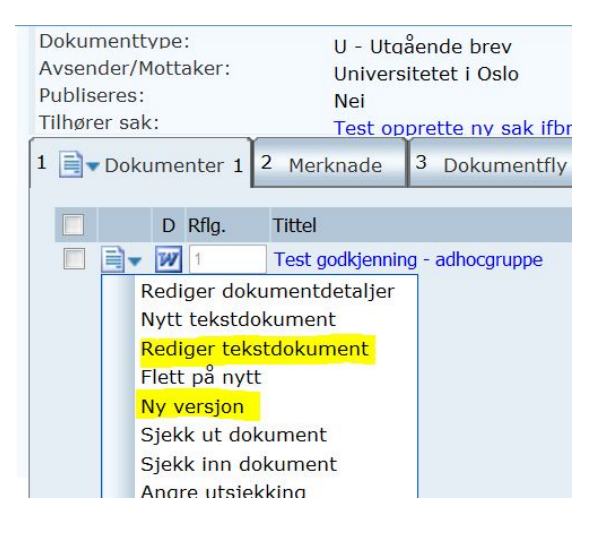

#### 3 Utfør godkjenning

Klikk på verktøyknappen helt til venstre for posten og velg "Utfør oppgave" for å godkjenne, legge til kommentar mv og sende posten tilbake til avsender.

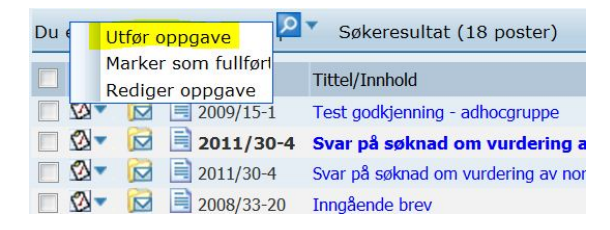

Velg aktuell "Beslutningskode" og skriv ev. en merknad i kommentarfeltet.

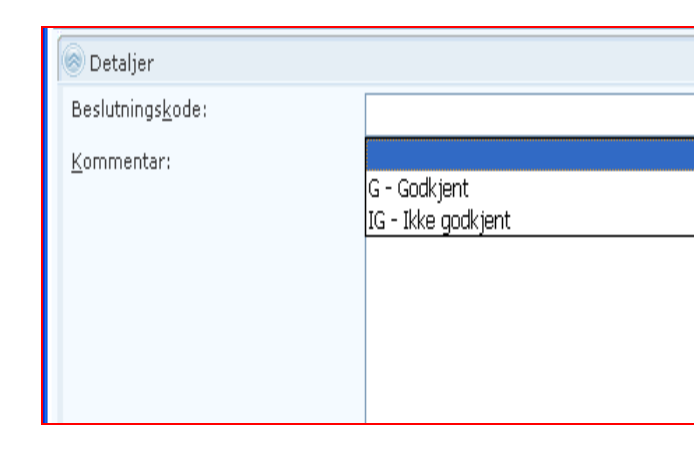

Klikk "Lagre" når du er ferdig og posten blir sendt tilbake til avsender.

| ePhorte 🖬                                                                | Lagre 🛃 Avbryt 🕐          |
|--------------------------------------------------------------------------|---------------------------|
| 🚳 🗸 Godkjenn: Opprette X-notat 🛛 Lagrer gjeldende objekt og lukker dette |                           |
| 🛞 Detaljer                                                               |                           |
| Beslutnings <u>k</u> ode:                                                | G - Godkjent              |
| <u>K</u> ommentar:                                                       | Se endringer i dokumentet |

Spørsmål? ephorteadmin@adm.ntnu.no Brukerstøtte Hovedarkivet